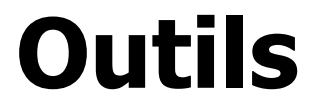

Version 1.0.0 Niveau requis : 6/7

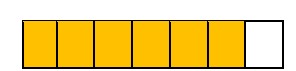

# Initialisation Serveur VPS OVH-Debian 11- iRedMail – Drupal 9

www.pequignat.eu

# Sommaire

| ١.  | PRE     | AMBULE                                                                                                    | 3  |
|-----|---------|----------------------------------------------------------------------------------------------------|----|
|     | I.I. C  | DBIET                                                                                                    | 3  |
|     | I.II. F | RE-REQUIS                                                                                                  | 3  |
|     | 1.111.  | VERSIONS DU DOCUMENT                                                                                       | 3  |
|     | I.IV.   | DOCUMENTS DE REFERENCE                                                                                     | 3  |
| ١١. | OVI     | H – INITIALISATION DE DEBIAN 11                                                                            | 3  |
|     | 11.1. F | RECOMMANDATION DU SERVEUR VPS                                                                              | 3  |
|     | 11.1.1  | VPS : 2Go de RAM/ Disque SSD 20 Go, 1 Coeur                                                                | 3  |
|     | 11.1.2  | 2 Chois de l'OS sur le serveur VPS : Debian 11                                                             | 4  |
|     | 11.1.3  | Réception du mail de connexion pour se connecter Putty sous Windows                                        | 4  |
|     | 11.11.  | CONNEXION AVEC PUTTY                                                                                       | 5  |
|     | 11.111. | ASTUCE, REDIRECTION DE TUNNEL DE PORT POUR MARIADB                                                         | 6  |
|     | II.IV.  | CONNEXION                                                                                                  | 7  |
|     | II.V.   | CONFIGURATION DNS OVH POUR REDIRIGER VERS VOTRE FUTUR SERVEUR DE MAIL SUR LA MACHINE VPS                   | 7  |
|     | 11.V.   | 1 Configuration en mode Textuel du DNS (Attention anonymisé)                                               | 7  |
|     | II.VI.  | Mise a niveau de Debian derniere version                                                                   | 8  |
|     | II.VII. | CONFIGURATION DU NOM DU HOSTNAME DE LA MACHINE                                                             | 9  |
| III | . INS   | TALLATION DU SERVEUR DE MAIL SUR DEBIAN 11 AVEC IREDMAIL                                                   | 9  |
|     | 111.1.  | INSTALLATION DE IREDMAIL 1.6.0 (DERNIERE VERSION ACTUELLE)                                                 | 9  |
|     | 111.11. | Securiser le serveur de mail avec un certificat reconnu officiel gratuit « Let's Encrypt TLS Certificate » | 14 |
|     | 111.11  | .1 Obtenir l'outil certbot                                                                                 | 14 |
|     | 111.11  | .2 Vérifier la bonne configuration                                                                         | 17 |
| IV  | . MIS   | E DES SERVEUR AVEC LE CERTIFICAT OFFICIEL LET'S ENCRYPT                                                    | 17 |
|     | IV.I.   | SITE INTERNET                                                                                              | 17 |
|     | IV.II.  | Serveur de mail                                                                                            | 19 |
| v.  | MIS     | E D'ESPACE DE SWAP                                                                                         | 20 |
| V   | . MIS   | E D'UN SERVEUR DRUPAL 9 SUR LE SERVEUR DEBIAN                                                              | 21 |
|     | VI.I.   | Base de donnees                                                                                            | 21 |
|     | VI.II.  | Serveur Nginx                                                                                              | 22 |
| V   | I. FIN  | DU DOCUMENT                                                                                                | 31 |

# I. Préambule

### I.I. Objet

L'objet de ce document est de présenter l'installation chez OVH d'un Serveur Privé Virtuel (VPS) avec comme installation un OS Debian 11, Un Serveur de Mail géré par la solution gratuite iRedMail ainsi que la mise en place d'un site CMS Drupal 9.

Il faut compter pour une personne avertie une journée de travail.

#### I.II. **Pré-requis**

Avoir de solide connaissance dans le réseau, les parfeux, la configuration réseau des protocoles DNS ainsi qu'être à l'aise dans la base de données MariaDB et autonome dans l'installation d'un Drupal 9.

### I.III. Versions du document

| Version | Date       | Auteur       | Description          |
|---------|------------|--------------|----------------------|
| 1.0.0   | 24/07/2022 | Péquignat.eu | Création du document |
|         |            |              |                      |

#### I.IV. Documents de référence

| #    | Document                               | Version    | Auteur(s)  |
|------|----------------------------------------|------------|------------|
| [R1] | https://www.linuxbabe.com/mail-        | 3 mai 2022 | Xiao Guoan |
|      | server/email-server-debian-11-iredmail |            |            |

# II. OVH – Initialisation de Debian 11

#### II.I. Recommandation du serveur VPS

## II.I.1 VPS : 2Go de RAM/ Disque SSD 20 Go, 1 Coeur

Mon serveur personnellement sert uniquement de site vitrine, peu fréquenté et de blog. Aussi j'ai dessus mis un serveur de mail, mais les performances pour mon utilisation ne sont pas cruciales. Pour une utilisation, plus intensive, il est recommandé de choisir plutôt à minima 3GO de RAM.

II.I.2

Chois de l'OS sur le serveur VPS : Debian 11

J'ai fait le choix d'avoir comme serveur vitrine du Drupal 9, aussi les recommandations actuelles de Drupal 9 nécessite d'avoir PHP 7.4 sur sa machine. D'où le passage à Debian 11 à la place de 10 depuis une installation d'usine d'OVH.

| Votre VPS                             |                                                     |
|---------------------------------------|-----------------------------------------------------|
| Statut<br>En cours d'exécution        |                                                     |
| Nompvh.net                            | $\overline{\begin{subarray}{c} \hline \end{array}}$ |
| Boot<br>LOCAL                         | $\overline{\begin{subarray}{c} \end{subarray}}$     |
| <b>OS / Distribution</b><br>Debian 11 | $\overline{\begin{subarray}{c} \end{subarray}}$     |

# II.I.3Réception du mail de connexion pour se connecter Putty sousWindows

| Bonjour,                                                                      |
|-------------------------------------------------------------------------------|
| Votre VPS vient d'être installé sous le système d'exploitation / distribution |
| Debian 11                                                                     |
| PARAMETRES D'ACCES:                                                           |
| L'adresse IPv4 du VPS est : XXX.XXX.XX                                        |
| Le nom du VPS est : XXXXXX.ovh.net                                            |
| Le compte administrateur suivant a été configuré sur le VPS :                 |
| Nom d'utilisateur : <user></user>                                             |
| Mot de passe : <pass></pass>                                                  |

POUR BIEN DEMARRER: Si vous vous connectez pour la première fois à un VPS, nous vous recommandons de consulter le guide suivant : https://docs.ovh.com/fr/vps/debuter-avec-vps/ GESTION, FACTURATION, ASSISTANCE Vous pouvez gérer votre VPS depuis votre espace client web à l'adresse suivante : https://www.ovh.com/manager/ OBTENIR DE L'AIDE: Pour vous accompagner dans la prise en main de votre VPS, nous mettons à votre disposition de nombreux guides d'utilisation : https://www.ovh.com/fr/support/knowledge/ D'autre part, une importante communauté d'utilisateurs est accessible via notre forum et nos mailing-listes : https://www.ovh.com/fr/support/ Merci de votre confiance,

L'équipe OVH

Je vous conseil de vous connecter dessuis avec Putty.

Le port par défaut est le 22, à changer en suivant les instructions énoncées dans la vidéo présente sous <u>https://docs.ovh.com/fr/vps/debuter-avec-vps/</u>

## II.II. Connexion avec Putty

| Péquignat | .eu |
|-----------|-----|
|-----------|-----|

| 🕵 PuTTY Configurati                                                                                                | ion  | ? ×                                                                                                    |
|----------------------------------------------------------------------------------------------------|------|----------------------------------------------------------------------------------------------------|
| Category:                                                                                                    |      |                                                                                                    |
| Session<br>Logging<br>Terminal<br>Keyboard<br>Bell<br>Features<br>Window<br>Appearance<br>Behaviour<br>Translation | ^    | Basic options for your PuTTY session         Specify the destination you want to connect to         Host Name (or IP address)         Vame (or IP address)         Vame (or IP address)         Or IP address         Or IP address         Or IP address         Or IP address         Or IP address         Or IP address         Or IP address         Or IP address         Or IP address         Or IP address         Or IP address         Or IP address         Or IP address         Or IP address     < |
| - Selection<br>- Colours<br>- Data<br>- Proxy<br>- Telnet<br>- Rlogin<br>- SSH<br>- Kex<br>Heat Iouro              |      | Mon site Load Save Delete                                                                                                    |
| - Cipher<br>- Cipher<br>- Auth<br>- TTY<br>- X11                                                                   | ~    | Close window on exit<br>Always Never Only on clean exit                                                                                                    |
| About                                                                                                    | Help | <u>Open</u> <u>Cancel</u>                                                                                                    |

II.III. Astuce, redirection de Tunnel de port pour MariaDB

Une astuce permet de rediriger avec Putty le port local à votre machine par exemple de 3310 vers le port en local de MariaDB qui est par défaut 3306.

Pour cela aller dans

| 🕵 PuTTY Configuratio                                                                                                    | on           |                                                                                                    |                                                                              |                                                   |                                                    | ?                                                                                | ×  |
|----------------------------------------------------------------------------------------------------|--------------|----------------------------------------------------------------------------------------------------|------------------------------------------------------------------------------|---------------------------------------------------|----------------------------------------------------|----------------------------------------------------------------------------------|----|
| Category:                                                                                                    |              |                                                                                                    |                                                                              |                                                   |                                                    |                                                                                  |    |
| Bell<br>Features<br>Window<br>Appearance<br>Behaviour<br>Translation<br>Selection<br>Colours<br>Connection<br>Data<br>Proxy<br>Telnet<br>Rlogin<br>SSH<br>Kex<br>Host keys<br>Cipher<br>Auth<br>TTTY<br>XII<br>Tunnels<br>Dugs<br>More bugs<br>Serial | ~            | Opt<br>Port forwarding<br>Local ports<br>Remote get<br>Forwarded ports<br>L3310 Io<br>Add new forwar<br>Source port<br>Destination<br>© Local<br>© Auto | ions contr<br>s accept c<br>orts do the<br>orts:<br>calhost 33<br>arded port | olling SSH p<br>onnections fr<br>same (SSH<br>306 | ort forwar<br>rom other<br>-2 only)<br>O D<br>O IF | ding<br>hosts<br><u>R</u> emo<br>A <u>d</u> d<br>l <u>y</u> namic<br>2v <u>6</u> | ve |
| About                                                                                                    | <u>H</u> elp |                                                                                                    |                                                                              | <u>O</u> pen                                      |                                                    | <u>C</u> anc                                                                     | el |

Après avoir fait cette manipulation, sauvegarder de nouveau la session de Putty pour conserver le changement. Cela vous sera utile pour initialiser à distance la base de données MariaDB avec comme client HeidiSQL.

#### II.IV. Connexion

Nous suppons que vous arrivez à vous connecter avec putty :

```
Linux mail.pequignat.eu 5.10.0-16-cloud-amd64 #1 SMP Debian 5.10.127-1 (2022-06-
30) x86_64
The programs included with the Debian GNU/Linux system are free software;
the exact distribution terms for each program are described in the
individual files in /usr/share/doc/*/copyright.
Debian GNU/Linux comes with ABSOLUTELY NO WARRANTY, to the extent
permitted by applicable law.
Last login: Sun Jul 24 08:09:01 2022 from 91.175.96.240
<user>@mail:~$
```

# II.V. Configuration DNS OVH pour rediriger vers votre futur serveur de mail sur la machine VPS

II.V.1 Configuration en mode Textuel du DNS (Attention anonymisé)

| \$TTL | 864 | 00  |                |         |                                                |
|-------|-----|-----|----------------|---------|------------------------------------------------|
| g     | IN  | SOA | dns11.ovh.net. | tech.ov | n.net. (2022072404 86400 3600 3600000 86400)   |
|       |     |     | IN             | NS      | dns11.ovh.net.                                 |
|       |     |     | IN             | NS      | ns11.ovh.net.                                  |
|       |     |     | IN             | MX      | 1 mail.pequignat.eu.                           |
|       |     |     | IN             | MX      | 100 mail.pequignat.eu.                         |
|       |     |     | IN             | MX      | 5 mail.pequignat.eu.                           |
|       |     |     | IN             | MX      | 4 mail.pequignat.eu.                           |
|       |     |     | IN             | A       | XXX.XXX.XX                                     |
|       |     |     | IN             | AAAA    | NNNN : NNNN : NNNN : NNNN : NNNN : NNNN : NNNN |
|       |     |     |                |         |                                                |

Let's build our future!

|                                     | IN TXT              | "google-site-                                  |
|-------------------------------------|---------------------|------------------------------------------------|
| verification=xxxxxxxxxxxx           | ******              | *******************                            |
| vorification-vyvyvyvyvyv            | IN TXT              | "google-site-                                  |
|                                     |                     |                                                |
| _jabbertcp                          | IN CNAME            | Jabbertcp.60gp.ovn.net.                        |
| _sipudp                             | IN CNAME            |                                                |
| _xmpp-clienttcp                     | IN CNAME            | _xmpp-clienttcp.60gp.ovh.net.                  |
| _xmpp-servertcp                     | IN CNAME            | _xmpp-servertcp.60gp.ovh.net.                  |
| audio                               | IN CNAME            | audio.ovh.net.                                 |
| ftp                                 | IN CNAME            | ftp.perso.ovh.net.                             |
| ftp2                                | IN CNAME            | anonymous.ftp.ovh.net.                         |
| imap                                | IN CNAME            | XXXXXXXX.ovh.net.                              |
| imp                                 | IN CNAME            | imp.ovh.net.                                   |
| jabber                              | IN CNAME            | jab1.60gp.ovh.net.                             |
| learning<br>verification=xxxxxxxxxx | IN TXT<br>xxxxxxxxx | "google-site-<br>xxxxxxxxxxxxxxxxxxx"          |
| mail                                | IN A                | XXX.XXX.XX                                     |
| mail                                | IN AAAA             | NNNN : NNNN : NNNN : NNNN : NNNN : NNNN : NNNN |
| mx1                                 | IN A                | XXX.XXX.XX                                     |
| mx2                                 | IN A                | XXX.XXX.XX                                     |
| ox                                  | IN CNAME            | ox.ovh.net.                                    |
| рорЗ                                | IN CNAME            | mail.pequignat.eu.                             |
| sip                                 | IN CNAME            | sip1.60gp.ovh.net.                             |
| smtp                                | IN AAAA             | NNNN : NNNN : NNNN : NNNN : NNNN : NNNN : NNNN |
| squirrel                            | IN CNAME            | mail.pequignat.eu.                             |
| vpn                                 | IN CNAME            | vpn.60gp.ovh.net.                              |
| WWW                                 | IN A                | XXX.XXX.XX                                     |

Vous noterez que mon serveur de mail est « mail.pequignat.eu »

## II.VI. Mise à niveau de Debian dernière version

## Dans putty

Tappez

sudo apt update;sudo apt upgrade

Accepter le téléchargement si demandé.

#### II.VII. Configuration du nom du hostname de la machine

Ici dans cet exemple, j'ai mis mon propre serveur de mail soit mail.pequignat.eu. A vous de la configurer avec vos propres données.

sudo hostnamectl set-hostname mail.pequignat.eu

#### Edition du fichier de texte /etc/hosts

sudo nano /etc/hosts

#### Editer la première ligne avec :

127.0.0.1 mail.pequignat.eu localhost

Pour sauvegarder, faire CTRL+O, puis ENTER pour confirmer et pour fermer CTRL+X

#### Pour voir les changements :

hostname -f

# III. Installation du serveur de Mail sur Debian 11 avec iRedMail

## III.I. Installation de iRedMail 1.6.0 (dernière version actuelle)

wget https://github.com/iredmail/iRedMail/archive/1.6.0.tar.gz

#### Extraire :

tar xvf 1.6.0.tar.gz

#### Aller dans le répertoire

cd iRedMail-1.6.0/

Rendre exécutable l'installeur :

| Péquignat.eu |  |
|--------------|--|
|--------------|--|

chmod +x iRedMail.sh

#### Lancer l'installation :

sudo bash iRedMail.sh

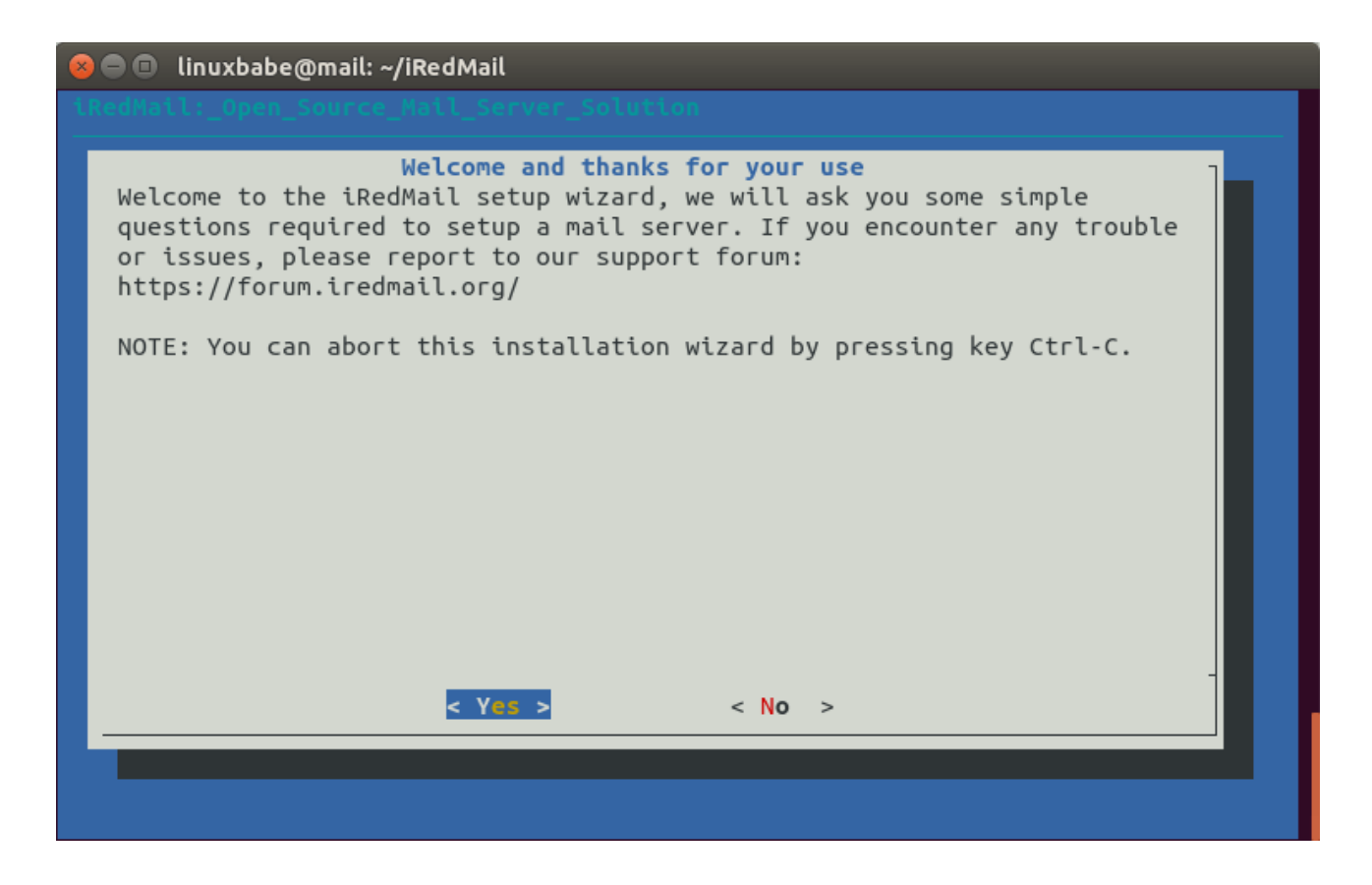

Cliquer sur Enter avec le focus sur le Yes

| Péquianat eu  | Let's build our futurel | Version 1.0   |
|---------------|-------------------------|---------------|
| i equignut.eu |                         | Le 24/07/2022 |

😑 💷 linuxbabe@mail: ~/iRedMail

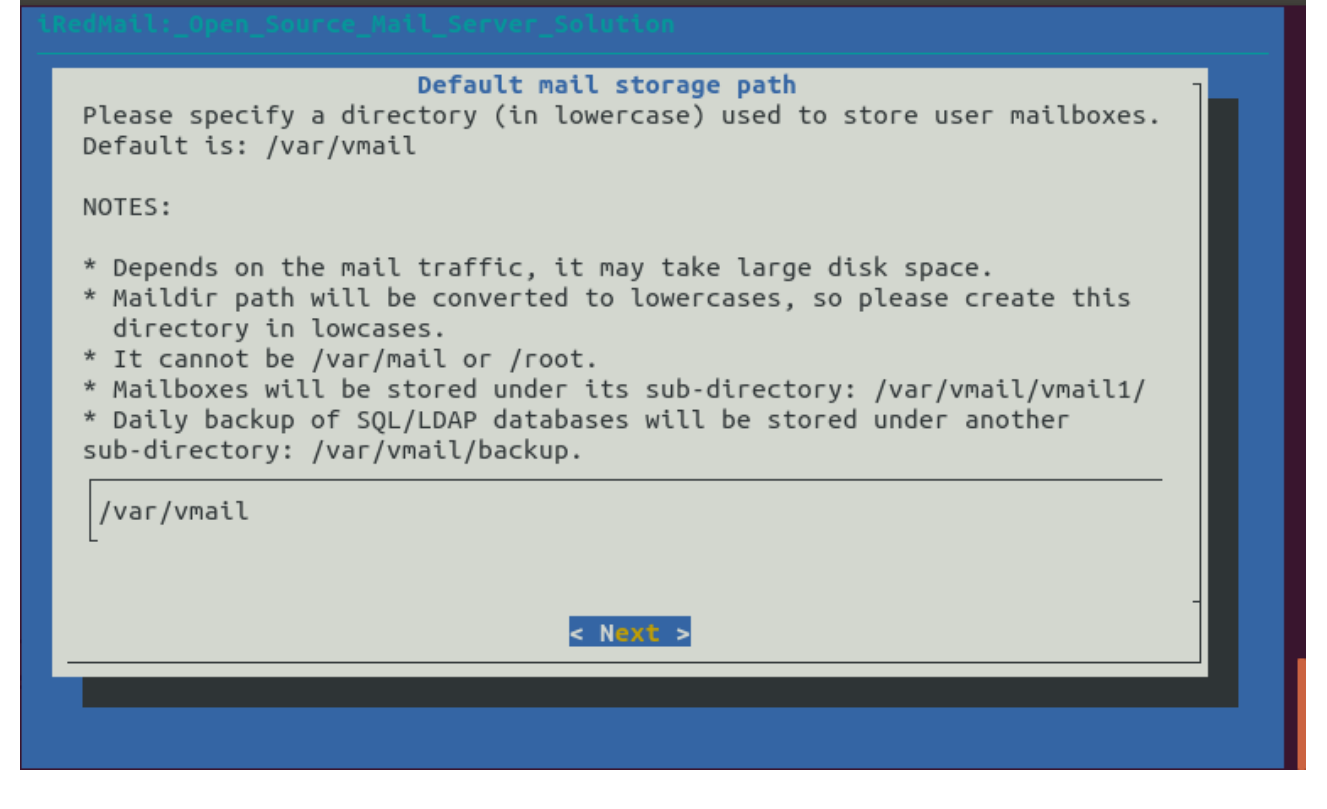

Laissez le choix par défaut, cliquer sur Enter

| 😣 🗖 🗊 linuxbabe@mail: ~/iRedMail                                                            |  |
|---------------------------------------------------------------------------------------------|--|
|                                                                                             |  |
| Preferred web server<br>Choose a web server you want to run.                                |  |
| TIP: Use SPACE key to select item.                                                          |  |
| <pre>(*) Nginx<br/>( ) No web server I don't need any web applications on this server</pre> |  |
|                                                                                             |  |
|                                                                                             |  |
|                                                                                             |  |
| < <mark>N</mark> ext >                                                                      |  |
|                                                                                             |  |

Sélectionnez le Serveur Nginx par la touche espace, puis Tab et Enter

| Péquignat.eu                                              | Let's build our future!                                                                                                    | Version 1.0<br>Le 24/07/2022                                          |
|-----------------------------------------------------------|----------------------------------------------------------------------------------------------------|-----------------------------------------------------------------------|
|                                                           |                                                                                                    |                                                                       |
| 😣 🖻 🗊 🛛 linuxbal                                          | pe@mail: ~/iRedMail                                                                                                    |                                                                       |
|                                                           |                                                                                                    |                                                                       |
| C<br>It's stron<br>easy maint<br>panel (iRe<br>TIP: Use S | hoose preferred backend used to store main<br>gly recommended to choose the one you're<br>enance. They all use the same webmail (Rom<br>dAdmin), and no big feature differences b<br>PACE key to select item.                         | l accounts<br>familiar with for<br>undcube) and admin<br>etween them. |
| ( ) 0<br>( ) P<br>( ) P                                   | penLDAP       An_open_source_implementation_open_source_implementation_open_source_database_         priaDB       An_enhanced,_drop-in_replacementation_open_source_database_         ostgreSQL       Powerful,_open_source_database_ | of_LDAP_protocol<br>nt_for_MySQL<br>_system                           |
|                                                           | < Next >                                                                                                    |                                                                       |

Avec la flèche du bas du clavier sélectionnez MariaDB avec la touche espace, puis Tab et Enter

| 😣 🖻 🗊 linuxbabe@mail: ~/iRedMail |                                                                                                    |   |
|----------------------------------|----------------------------------------------------------------------------------------------------|---|
|                                  |                                                                                                    |   |
|                                  | Password for MySQL administrator: root<br>Please specify password for MySQL administrator root on server<br>127.0.0.1.<br>WARNING:<br>* Do *NOT* use double quote (") in password.<br>* EMPTY password is *NOT* permitted.<br>* Sample password: TSnMIM7LFS1D0v0BWN1j0LTH8SxoQB | I |
|                                  | *******<br>< Next >                                                                                                    |   |

Définir votre mot de passe pour l'utilisateur root de la base de données. Sera utile pour l'installation de Drupal 9 par la suite.

| D/  | •     |       |
|-----|-------|-------|
| Pog | inar  | nat m |
| геш | 11(11 | uu.eu |
|     |       |       |

😕 亘 🔋 linuxbabe@mail: ~/iRedMail

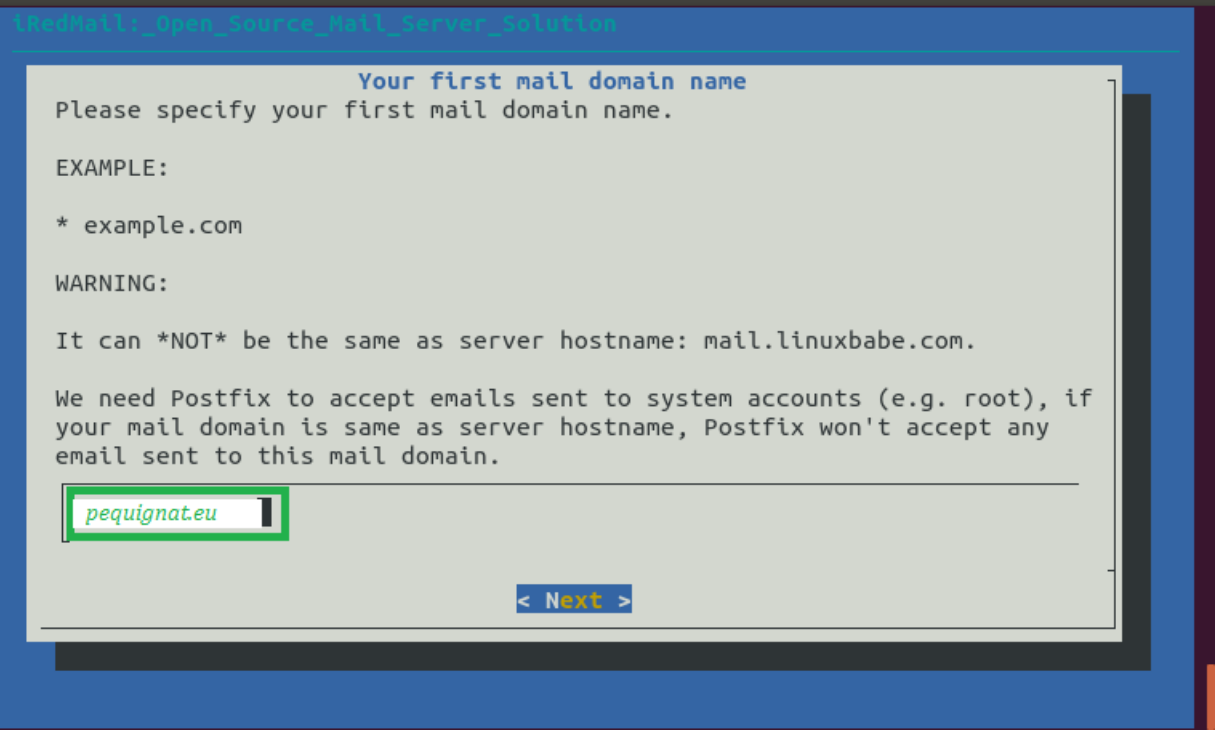

Mettez ici votre domaine racine du site internet. Pour moi : pequignat.eu

| 8 | 😣 🖨 🗊 linuxbabe@mail: ~/iRedMail                                                                                                    |  |  |
|---|----------------------------------------------------------------------------------------------------|--|--|
|   | RedMail:_Open_Source_Mail_Server_Solution                                                                                                    |  |  |
|   | Password for the mail domain administrator<br>Please specify password for the mail domain administrator:<br>* postmaster@pequignateu<br>You can login to webmail and iRedAdmin with this account.<br>WARNING: |  |  |
|   | <pre>* Do *NOT* use special characters (like \$, white space) in password.<br/>* EMPTY password is *NOT* permitted.<br/>* Sample password: nAk2h88HBIj0CxWFyAEVvQkiPhS4v3</pre>                               |  |  |
|   | <pre></pre>                                                                                                    |  |  |

Choisissez un mot de passe complexe pour le compte qui administrera les mails.

| Péquignat.eu                 | Let's build our f                                                                                                    | uture!                                                                                                    | Version 1.0<br>Le 24/07/2022 |
|------------------------------|----------------------------------------------------------------------------------------------------|----------------------------------------------------------------------------------------------------|------------------------------|
| iRedMail:_Open_              | _Source_Mail_S                                                                                                    | erver_Solution                                                                                                    |                              |
| * DKIM signi<br>* DNS record | Optional components<br>* DKIM signing/verification and SPF validation are enabled by default.<br>* DNS records for SPF and DKIM are required after installation. |                                                                                                    |                              |
| Refer to be                  | Refer to below file for more detail after installation:<br>* /root/iRedMail/iRedMail.tips                                                                        |                                                                                                    |                              |
| [*]<br>[*]<br>[*]<br>[*]     | oundcubemail<br>OGo<br>netdata<br>RedAdmin<br>ail2ban                                                                                                    | Popular_webmail_built_with_PHP_and_A<br>Webmail,_Calendar,_Address_book<br>Awesome_system_monitor<br>Official_web-based_Admin_Panel<br>Ban_IP_with_too_many_password_failure | JAX<br>25                    |
|                              |                                                                                                    | < <mark>N</mark> ext >                                                                                                    | -                            |

Faire suivant.

Lorsque qu'une demande de confirmation, tappez « Y »

A la question de savoir si vous voulez activer le parfeux sur le port que vous avez changé, tapez « Y »

Et pour redémarrer le parfeux : tapez « Y » aussi.

Un fichier « iRedMail.tips » sera généré sur le serveur contenant le rappel des informations de connexions.

Vous devez rebooter le serveur debian pour prise en compte. Attention, cela prend plusieurs minutes maintenant.

sudo shutdown -r now

# III.II. Sécuriser le serveur de mail avec un certificat reconnu officiel gratuit « Let's Encrypt TLS Certificate »

# III.II.1**Obtenir l'outil certbot**

sudo apt install certbot

| Déquiquet ou  | Lot's build our futural | Version 1.0   |
|---------------|-------------------------|---------------|
| r equignat.eu |                         | Le 24/07/2022 |

Par défaut, iRedMail est configuré avec un certificat auto signé, ce qui fait qu'il n'est pas reconnu par les clients comme fiable.

Pour cela nous allons utiliser Let's Encrypt qui fourni gratuitement un certificat valide pour 3 mois à renouveler.

```
sudo certbot certonly --webroot --agree-tos --email you@example.com -d
mail.pequignat.eu -w /var/www/html/
```

Would you be willing to share your email address with the Electronic Frontier Foundation, a founding partner of the Let's Encrypt project and the non-profit organization that develops Certbot? We'd like to send you email about our work encrypting the web, EFF news, campaigns, and ways to support digital freedom. (Y)es/(N)o: n

A la question, si vous ne voulez pas recevoir des demandes de fonds, répondez « n ».

Mettre une adresse mail vous concernant valide pour le « you@exemple.com »

Si cela se passe bien, vous recevrez les fichiers de certificats dans le répertoire :

/etc/letsencrypt/live/mail.pequignat.eu/

| <ul> <li>IMPORTANT NOTES:</li> <li>Congratulations! Your certificate a /etc/letsencrypt/live/mail.linuxbat Your key file has been saved at: /etc/letsencrypt/live/mail.linuxbat Your cert will expire on 2019-02-01 version of this certificate in the again. To non-interactively renew * "certbot renew"</li> <li>Your account credentials have been configuration directory at /etc/let secure backup of this folder now. T also contain certificates and priva making regular backups of this folder</li> </ul> | and chain have been saved at:<br>be.com/fullchain.pem<br>be.com/privkey.pem<br>L. To obtain a new or tweaked<br>future, simply run certbot<br>fall* of your certificates, run<br>saved in your Certbot<br>csencrypt. You should make a<br>This configuration directory will<br>be keys obtained by Certbot so<br>der is ideal.<br>er supporting our work by: |
|----------------------------------------------------------------------------------------------------|----------------------------------------------------------------------------------------------------|
| Donating to ISRG / Let's Encrypt:<br>Donating to EFF:                                                                                                    | https://letsencrypt.org/donate<br>https://eff.org/donate-le                                                                                                    |

Vérifier que vous avez bien de configuré les deux fichiers :

sudo nano /etc/nginx/sites-enabled/00-default.conf

| Dág   | in   | at   | ~  |
|-------|------|------|----|
| 1 691 | uign | iui. | cu |

#

#

```
# Note: This file must be loaded before other virtual host config files,
#
# HTTP
server {
    # Listen on ipv4
    listen 80;
    listen [::]:80;
    server_name _;
    # Redirect all insecure http:// requests to https://
    return 301 https://$host$request_uri;
}
```

sudo nano /etc/nginx/sites-enabled/00-default-ssl.conf

```
# Note: This file must be loaded before other virtual host config files,
#
# HTTPS
server {
    listen 443 ssl http2;
    listen [::]:443 ssl http2;
    server_name _;
    root /var/www/html;
    index index.php index.html;
    include /etc/nginx/templates/misc.tmpl;
    include /etc/nginx/templates/iredadmin.tmpl;
```

| Péquignat.eu | Let's build our future!                          | Version 1.0<br>Le 24/07/2022 |
|--------------|--------------------------------------------------|------------------------------|
| include /e   | <pre>tc/nginx/templates/roundcube.tmpl;</pre>    |                              |
| include /e   | <pre>tc/nginx/templates/sogo.tmpl;</pre>         |                              |
| include /e   | <pre>tc/nginx/templates/netdata.tmpl;</pre>      |                              |
| include /e   | <pre>tc/nginx/templates/php-catchall.tmpl;</pre> |                              |
| include /e   | <pre>tc/nginx/templates/stub_status.tmpl;</pre>  |                              |
| }            |                                                  |                              |

## III.II.2 Vérifier la bonne configuration

sudo nginx -t

```
nginx: the configuration file /etc/nginx/nginx.conf syntax is ok
nginx: configuration file /etc/nginx/nginx.conf test is successful
```

#### Relance du serveur :

sudo systemctl reload nginx

sudo systemctl reload nginx

```
sudo certbot certonly --webroot --agree-tos --email you@example.com -d
mail.pequignat.eu -w /var/www/html/
```

# IV.Mise des serveur avec le certificat officiel Let's Encrypt

#### IV.I. Site internet

Bien que le site soit reconnu comme fiable, le serveur lui de mail ne l'est pas encore.

```
sudo nano /etc/nginx/templates/ssl.tmpl
```

ssl\_protocols TLSv1.2 TLSv1.3;

# Fix 'The Logjam Attack'.

ssl\_ciphers EECDH+CHACHA20:EECDH+AESGCM:EDH+AESGCM:AES256+EECDH;

```
ssl prefer server ciphers on;
ssl dhparam /etc/ssl/dh2048 param.pem;
# Greatly improve the performance of keep-alive connections over SSL.
# With this enabled, client is not necessary to do a full SSL-handshake for
# every request, thus saving time and cpu-resources.
ssl session cache shared:SSL:10m;
# To use your own ssl cert (e.g. "Let's Encrypt"), please create symbol link to
# ssl cert/key used below, so that we can manage this config file with Ansible.
#
# For example:
#
# rm -f /etc/ssl/private/iRedMail.key
# rm -f /etc/ssl/certs/iRedMail.crt
# ln -s /etc/letsencrypt/live/<domain>/privkey.pem /etc/ssl/private/iRedMail.key
# ln -s /etc/letsencrypt/live/<domain>/fullchain.pem /etc/ssl/certs/iRedMail.crt
# To request free "Let's Encrypt" cert, please check our tutorial:
# https://docs.iredmail.org/letsencrypt.html
ssl certificate /etc/letsencrypt/live/mail.pequignat.eu/fullchain.pem;
ssl certificate key /etc/letsencrypt/live/mail.pequignat.eu/privkey.pem;
```

#### En rouge à changer

sudo nginx -t

sudo systemctl reload nginx

#### L'adresse est maintenant accessible et sécurisée dans le navigateur web :

https://mail.pequignat.eu/iredadmin/

| Péquignat.eu | Let's build our future!             | Version 1.0<br>Le 24/07/2022 |
|--------------|-------------------------------------|------------------------------|
| Login To M   | lanage Your Mail Domains & Accounts |                              |
|              | Username<br>Password<br>Login       |                              |

English (US)

#### IV.II. Serveur de mail

```
sudo nano /etc/postfix/main.cf
```

Changer aux ligne 95,96, 97

```
#
# TLS settings.
#
# SSL key, certificate, CA
#
smtpd_tls_key_file = /etc/letsencrypt/live/mail.pequignat.eu/privkey.pem
smtpd_tls_cert_file = /etc/letsencrypt/live/mail.pequignat.eu/cert.pem
smtpd_tls_CAfile = /etc/letsencrypt/live/mail.pequignat.eu/chain.pem
```

Prendre en compte le changement de configuration :

sudo systemctl reload postfix

sudo nano /etc/dovecot/dovecot.conf

Ligne 47, 48

#ssl\_ca = </path/to/ca
ssl\_cert = </etc/letsencrypt/live/mail.pequignat.eu/fullchain.pem
ssl\_key = </etc/letsencrypt/live/mail.pequignat.eu/privkey.pem</pre>

```
sudo systemctl reload dovecot
```

## Vous pouvez maintenant tester la réception et l'envoie de mail avec l'éditeur de mail Roundcube :

```
https://mail.pequignat.eu/mail/
```

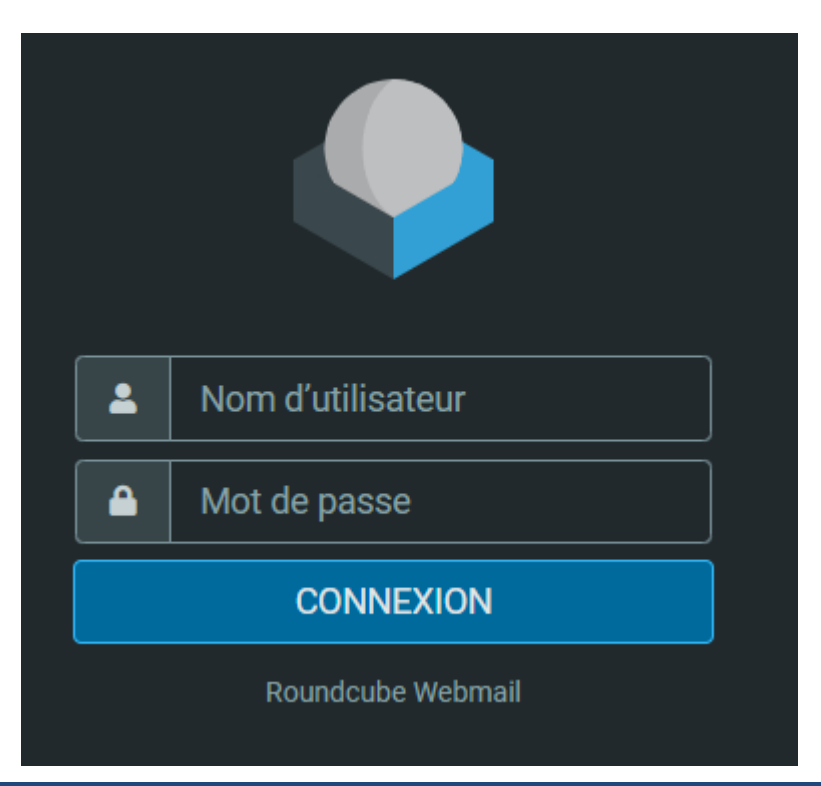

# V. Mise d'espace de Swap

Afin de pallier une insuffisance de mémoire, car 2Go de RAM est peu. Il convient de rajouter un espace mémoire de Swap permettant avec des performances dégradées de permettre les traitements :

sudo fallocate -1 4G /swapfile

sudo chmod 600 /swapfile

sudo mkswap /swapfile

sudo swapon /swapfile

| Péquignat.eu                 | Let's build our future! | Version 1.0<br>Le 24/07/2022 |
|------------------------------|-------------------------|------------------------------|
| sudo nano /etc/fstab         |                         |                              |
| Mattra à la fin du fishiar : |                         |                              |

#### Mettre à la fin du fichier :

sudo systemctl daemon-reload

sudo systemctl restart clamav-daemon

# VI.Mise d'un serveur Drupal 9 sur le Serveur Debian

## VI.I. Base de données

Avec un client comme HeidySQL créer une base de données vide par le rebond en utilisant le port 3310 :

| 差 Paramètres 🌽 Avancé 🥊 SSL 🚹 Statistiques |                                                                 |  |  |  |
|--------------------------------------------|-----------------------------------------------------------------|--|--|--|
| Type de réseau :                           | NariaDB or MySQL (TCP/IP)                                       |  |  |  |
| Library:                                   | libmariadb.dll ~                                                |  |  |  |
| Nom ou IP de l'hôte :                      | localhost                                                       |  |  |  |
|                                            | Demander les identifiants                                       |  |  |  |
|                                            | Utiliser l'identification Windows                               |  |  |  |
| Utilisateur :                              | root                                                            |  |  |  |
| Mot de passe :                             | •••••                                                           |  |  |  |
| Port :                                     | 3310                                                            |  |  |  |
|                                            |                                                                 |  |  |  |
|                                            | Protocole client/serveur compressé                              |  |  |  |
| Bases de données :                         | Protocole client/serveur compressé                              |  |  |  |
| Bases de données :<br>Commentaire :        | Protocole client/serveur compressé Séparation par point-virgule |  |  |  |
| Bases de données :<br>Commentaire :        | Protocole client/serveur compressé Séparation par point-virgule |  |  |  |
| Bases de données :<br>Commentaire :        | Protocole client/serveur compressé Séparation par point-virgule |  |  |  |
| Bases de données :<br>Commentaire :        | Protocole client/serveur compressé Séparation par point-virgule |  |  |  |

Créer la base de données ainsi que l'utilisateur qui aura accès à cette base.

Exemple :

| Créer la base de données                       |                      |    | $\times$ |  |
|------------------------------------------------|----------------------|----|----------|--|
|                                                |                      |    |          |  |
| <u>N</u> om :                                  | ma_base_drupal9      |    |          |  |
| Collation :                                    | utf8mb4_general_ci ~ |    |          |  |
| Par défaut sur serveurs : utf8mb4_general_     |                      |    |          |  |
|                                                |                      | OK | Annuler  |  |
| Code CREATE:                                   |                      |    |          |  |
| CREATE DATABASE `ma_base_drupa19` /*!40100 COL |                      |    |          |  |

| 🐵 Gestionnaire utilisateur            |             |   |                                       | _    |        | ×          |
|---------------------------------------|-------------|---|---------------------------------------|------|--------|------------|
| <u>Sélection compte utilisateur :</u> |             |   | Autorisations Limitations Options SSL |      |        |            |
| 🔂 Ajouter 🛛 📗 Cloner 🛛                | 🗙 Supprimer |   | Nomutilisateur                        |      |        |            |
| Nom de l'utilisateur 🔿                | Hôte        |   |                                       |      |        |            |
| 🙎 amavisd                             | localhost   | ^ | A partir de l' <u>h</u> ôte :         |      |        |            |
| 🙎 drupal <u>XXXX</u>                  | localhost   |   | Mot de <u>p</u> asse :                |      |        | •          |
| 🙎 fail2ban                            | localhost   |   | Confirmation du mot de passe :        |      |        |            |
| 🙎 iredadmin                           | localhost   |   |                                       | -    |        |            |
| 🙎 iredapd                             | localhost   |   | Autoriser l'accès à :                 | G    | Ajoute | r un objet |
| 🤶 mariadb.sys                         | localhost   |   |                                       |      |        |            |
| 🙎 mysql                               | localhost   |   |                                       |      |        |            |
| 🙎 netdata                             | localhost   |   |                                       |      |        |            |
| 🙎 root                                | localhost   |   |                                       |      |        |            |
| 🙎 roundcube                           | localhost   |   |                                       |      |        |            |
| 🙎 vmail                               | localhost   |   |                                       |      |        |            |
| A 11 1 1                              |             | ¥ |                                       |      |        |            |
|                                       |             |   | 🖺 Enregistrer 🍏 Igno                  | orer | X      | Fermer     |

Associez les autorisations pour accéder complément à la base drupalXXX

## VI.II. Serveur Nginx

Créer un répertoire pour les données du site drupal dans « /var/www/drupal9 »

#

#

Vous pouvez aussi pour les fichiers privées, selon votre configuration créer un répertoire private\_drupal9 en frère.

/etc/nginx/sites-available\$ sudo nano 01-www.conf

```
# Note: This file must be loaded before other virtual host config files,
#
# HTTP
server {
    # Listen on ipv4
    listen 80;
    listen [::]:80;
    server_name pequignat.eu;
    root /var/www/drupal9;

    # Redirect all insecure http:// requests to https://
# force https-redirects
    if ($request_uri !~* "^/.well-known/(.*)") {
        return 301 https://$server_name$request_uri;
    }
}
```

sudo certbot certonly --webroot --agree-tos --email you@example.com -d
www.pequignat.eu -w /var/www/drupal9

sudo certbot certonly --webroot --agree-tos --email you@example.com -d
pequignat.eu -w /var/www/drupal9

/etc/nginx/sites-available\$ sudo nano 01-www-ssl.conf

# Note: This file must be loaded before other virtual host config files,
#
#

```
# Le Vhost pequignat.eu
server {
       listen 443 ssl;
   listen [::]:443 ssl;
   server name www.pequignat.eu;
   root /var/www/drupal9; ## <-- Your only path reference.</pre>
   location = /favicon.ico {
       log not found off;
       access log off;
    }
   location = /robots.txt {
       allow all;
       log not found off;
       access log off;
    }
    # Very rarely should these ever be accessed outside of your lan
   location \sim^* \setminus .(txt|log) {
       allow 192.168.0.0/16;
      deny all;
    }
   location ~ \..*/.*.php$ {
      return 403;
    }
   location ~ ^/sites/.*/private/ {
      return 403;
    }
   # Block access to scripts in site files directory
   location ~ ^/sites/[^/]+/files/.*\.php$ {
       deny all;
```

```
}
    # Allow "Well-Known URIs" as per RFC 5785
    location ~* ^/.well-known/ {
        allow all;
    }
    # Block access to "hidden" files and directories whose names begin with a
    # period. This includes directories used by version control systems such
    # as Subversion or Git to store control files.
    location ~ (^|/) . {
        return 403;
    }
    location / {
        # try files $uri @rewrite; # For Drupal <= 6</pre>
        try files $uri /index.php?$query string; # For Drupal >= 7
    }
    location @rewrite {
        #rewrite ^/(.*)$ /index.php?q=$1; # For Drupal <= 6</pre>
        rewrite ^ /index.php; # For Drupal >= 7
    }
    # Don't allow direct access to PHP files in the vendor directory.
    location ~ /vendor/.*\.php$ {
        deny all;
       return 404;
    }
    # Protect files and directories from prying eyes.
    location ~*
\.(engine|inc|install|make|module|profile|po|sh|.*sql|theme|twig|tpl(\.php)?|xtm
pl|yml) (~|\.sw[op]|\.bak|\.orig|\.save)>
        deny all;
        return 404;
```

```
}
# In Drupal 8, we must also match new paths where the '.php' appears in
    # the middle, such as update.php/selection. The rule we use is strict,
    # and only allows this pattern with the update.php front controller.
    # This allows legacy path aliases in the form of
   # blog/index.php/legacy-path to continue to route to Drupal nodes. If
    # you do not have any paths like that, then you might prefer to use a
    # laxer rule, such as:
    # location ~ \phi(|$) {
    # The laxer rule will continue to work if Drupal uses this new URL
    # pattern with front controllers other than update.php in a future
    # release.
   location ~ '\.php$|^/update.php' {
        fastcgi split path info ^(.+?\.php)(|/.*)$;
       include snippets/fastcgi-php.conf;
       fastcgi pass 127.0.0.1:9999;
    }
   location ~* \.(js|css|png|jpg|jpeg|gif|ico|svg)$ {
       try files $uri @rewrite;
       expires max;
       log not found off;
    }
    # Fighting with Styles? This little gem is amazing.
    # location ~ ^/sites/.*/files/imagecache/ { # For Drupal <= 6</pre>
   location ~ ^/sites/.*/files/styles/ { # For Drupal >= 7
       try files $uri @rewrite;
    }
    # Handle private files through Drupal. Private file's path can come
   # with a language prefix.
   location ~ (/[a-z]+)?/system/files/ { # For Drupal >= 7
       try files $uri /index.php?$query string;
    }
```

```
# Enforce clean URLs
    # Removes index.php from urls like www.example.com/index.php/my-page -->
www.example.com/my-page
    # Could be done with 301 for permanent or other redirect codes.
    if ($request uri ~* "^(.*/)index\.php/(.*)") {
        return 307 $1$2;
    }
        # SSL
        ssl protocols TLSv1.2;
        ssl ciphers EECDH+AESGCM:EDH+AESGCM:AES256+EECDH:AES256+EDH;
        ssl prefer server ciphers on;
        ssl dhparam /etc/ssl/dh2048 param.pem;
        ssl certificate /etc/letsencrypt/live/www.pequignat.eu/fullchain.pem;
        ssl certificate key /etc/letsencrypt/live/www.pequignat.eu/privkey.pem;
        # SSL
}
server {
        listen 443 ssl;
    listen [::]:443 ssl;
    server name pequignat.eu;
    root /var/www/drupal9; ## <-- Your only path reference.</pre>
    location = /favicon.ico {
        log not found off;
       access_log off;
    }
    location = /robots.txt {
        allow all;
        log not found off;
```

```
access log off;
    }
    # Very rarely should these ever be accessed outside of your lan
    location \sim^* \ (txt|log) {
       allow 192.168.0.0/16;
      deny all;
    }
location ~ \..*/.*.php$ {
      return 403;
    }
    location ~ ^/sites/.*/private/ {
       return 403;
    }
    # Block access to scripts in site files directory
    location ~ ^/sites/[^/]+/files/.*\.php$ {
       deny all;
    }
    # Allow "Well-Known URIs" as per RFC 5785
    location ~* ^/.well-known/ {
       allow all;
    }
    # Block access to "hidden" files and directories whose names begin with a
    # period. This includes directories used by version control systems such
    # as Subversion or Git to store control files.
    location ~ (^|/) \setminus . {
       return 403;
    }
    location / {
        # try files $uri @rewrite; # For Drupal <= 6</pre>
```

```
try files $uri /index.php?$query string; # For Drupal >= 7
    }
    location @rewrite {
        #rewrite ^/(.*)$ /index.php?q=$1; # For Drupal <= 6</pre>
        rewrite ^ /index.php; # For Drupal >= 7
    }
# Protect files and directories from prying eyes.
    location ~*
\.(engine|inc|install|make|module|profile|po|sh|.*sql|theme|twig|tpl(\.php)?|xtm
pl|yml) (~|\.sw[op]|\.bak|\.orig|\.save)>
        deny all;
       return 404;
    }
    # In Drupal 8, we must also match new paths where the '.php' appears in
    # the middle, such as update.php/selection. The rule we use is strict,
    # and only allows this pattern with the update.php front controller.
    # This allows legacy path aliases in the form of
    # blog/index.php/legacy-path to continue to route to Drupal nodes. If
    # you do not have any paths like that, then you might prefer to use a
    # laxer rule, such as:
      location ~ \ (/|\$)  {
    # The laxer rule will continue to work if Drupal uses this new URL
    # pattern with front controllers other than update.php in a future
    # release.
    location ~ '\.php$|^/update.php' {
        fastcgi split path info ^(.+?\.php)(|/.*)$;
        include snippets/fastcgi-php.conf;
       fastcgi pass 127.0.0.1:9999;
    }
    location ~* \.(js|css|png|jpg|jpeg|gif|ico|svg)$ {
        try files $uri @rewrite;
        expires max;
```

```
log not found off;
    }
    # Fighting with Styles? This little gem is amazing.
    # location ~ ^/sites/.*/files/imagecache/ { # For Drupal <= 6</pre>
    location ~ ^/sites/.*/files/styles/ { # For Drupal >= 7
       try files $uri @rewrite;
    }
    # Handle private files through Drupal. Private file's path can come
    # with a language prefix.
    location ~ (/[a-z]+)?/system/files/ { # For Drupal >= 7
       try files $uri /index.php?$query string;
    }
# Enforce clean URLs
    # Removes index.php from urls like www.example.com/index.php/my-page -->
www.example.com/my-page
    # Could be done with 301 for permanent or other redirect codes.
    if ($request uri ~* "^(.*/)index\.php/(.*)") {
       return 307 $1$2;
    }
        # SSL
        ssl protocols TLSv1.2;
        ssl ciphers EECDH+AESGCM:EDH+AESGCM:AES256+EECDH:AES256+EDH;
        ssl_prefer_server_ciphers on;
        ssl dhparam /etc/ssl/dh2048 param.pem;
        ssl certificate /etc/letsencrypt/live/pequignat.eu/fullchain.pem;
        ssl certificate key /etc/letsencrypt/live/pequignat.eu/privkey.pem;
        # SSL
```

Pour activer les sites, faire un lien symbolique

| -     |      |       |
|-------|------|-------|
| Póa   | uian | at m  |
| 1 641 | uugn | ui.eu |
|       | ~    |       |

Command:ln -s <source> <destination>

:/etc/nginx/sites-enabled\$ ls -la lrwxrwxrwx 1 root root 46 Jul 24 01:41 00-default-ssl.conf -> /etc/nginx/sites-available/00-default-ssl.conf lrwxrwxrwx 1 root root 42 Jul 24 01:41 00-default.conf -> /etc/nginx/sitesavailable/00-default.conf lrwxrwxrwx 1 root root 42 Jul 24 08:31 01-www-ssl.conf -> /etc/nginx/sitesavailable/01-www-ssl.conf lrwxrwxrwx 1 root root 38 Jul 24 08:26 01-www.conf -> /etc/nginx/sitesavailable/01-www.conf

sudo nginx -t

sudo systemctl reload nginx

## VII. Fin du document